# **Managing Your** Account

Pink Sheet 📎 Pharma Intelligence

Scrip 📎

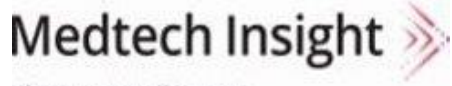

Pharma Intelligence

Pharma Intelligence

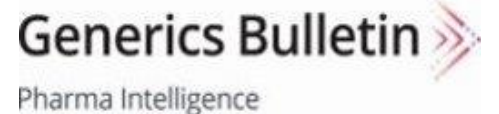

Pharma Intelligence

In Vivo 🍌

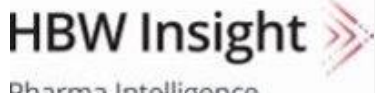

Pharma Intelligence

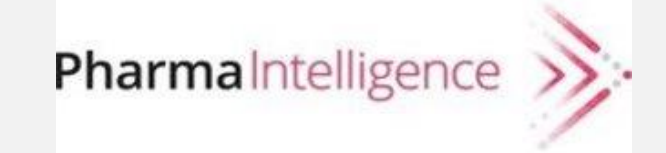

# Access, Registration & Sign In

Our products support Internet Explorer 11+, Safari, Chrome, Firefox on Windows, Mac, and mobile devices and tablets.

Register and Sign In links are located on the upper right of the pages. To Register, you will set up a Username and Password, which will work across all of our products. Once you have registered and created an account, Sign In to access your account so you can set, view, and manage your custom alerts and saved articles, topics, and searches.

Usernames are typically your work email address—publicly available email domains such as gmail.com are not permitted for registration. Your same Username and Password will work across all of our products, and when you Sign In to your account, you will be able to pass seamlessly between the product sites. If you don't know your password, click "Forgot your password?" to reset it.

If you have single sign-on access via your company, click on the Sign in link, enter your username, and tab or click to get started.

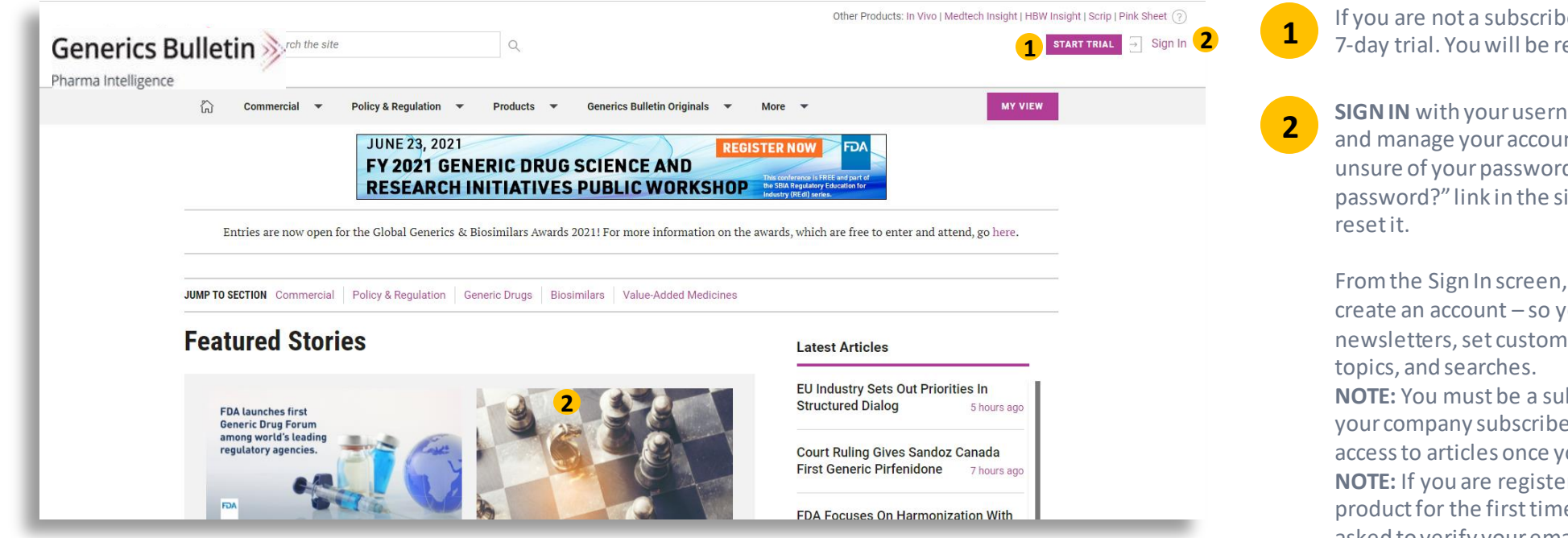

If you are not a subscriber, click **START TRIAL** to take a free 7-day trial. You will be registered as part of the process.

**SIGN IN** with your username and password to access and manage your account. If you don't recall or are unsure of your password, there is a "Forgot your password?" link in the sign-in module so you can easily reset it.

From the Sign In screen, you can also **REGISTER** to create an account – so you can receive free email newsletters, set custom email alerts, and save articles, topics, and searches.

**NOTE:** You must be a subscriber to read most articles. If your company subscribes, you may receive instant access to articles once you register.

**NOTE:** If you are registering for a Pharma Intelligence product for the first time, follow the instructions if asked to verify your email address.

# **Managing Your Account**

Your account is managed from the My Account link located on the upper right side of the sites. The My Account section reflects your account and activity across all of our publications.

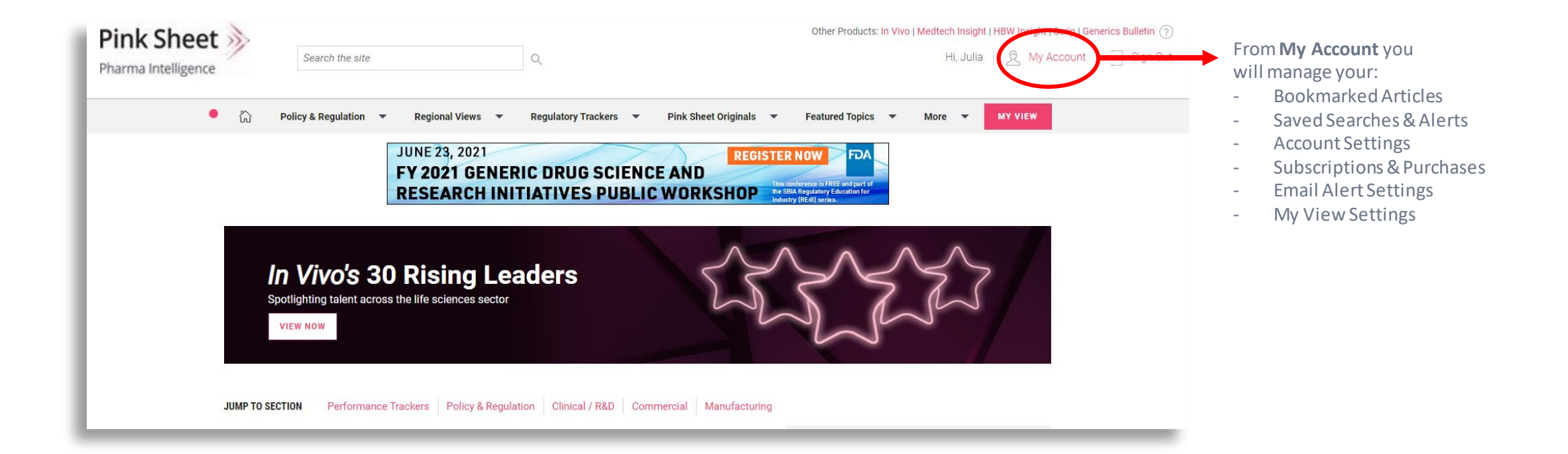

# Managing your account

From **My Account** you will manage your:

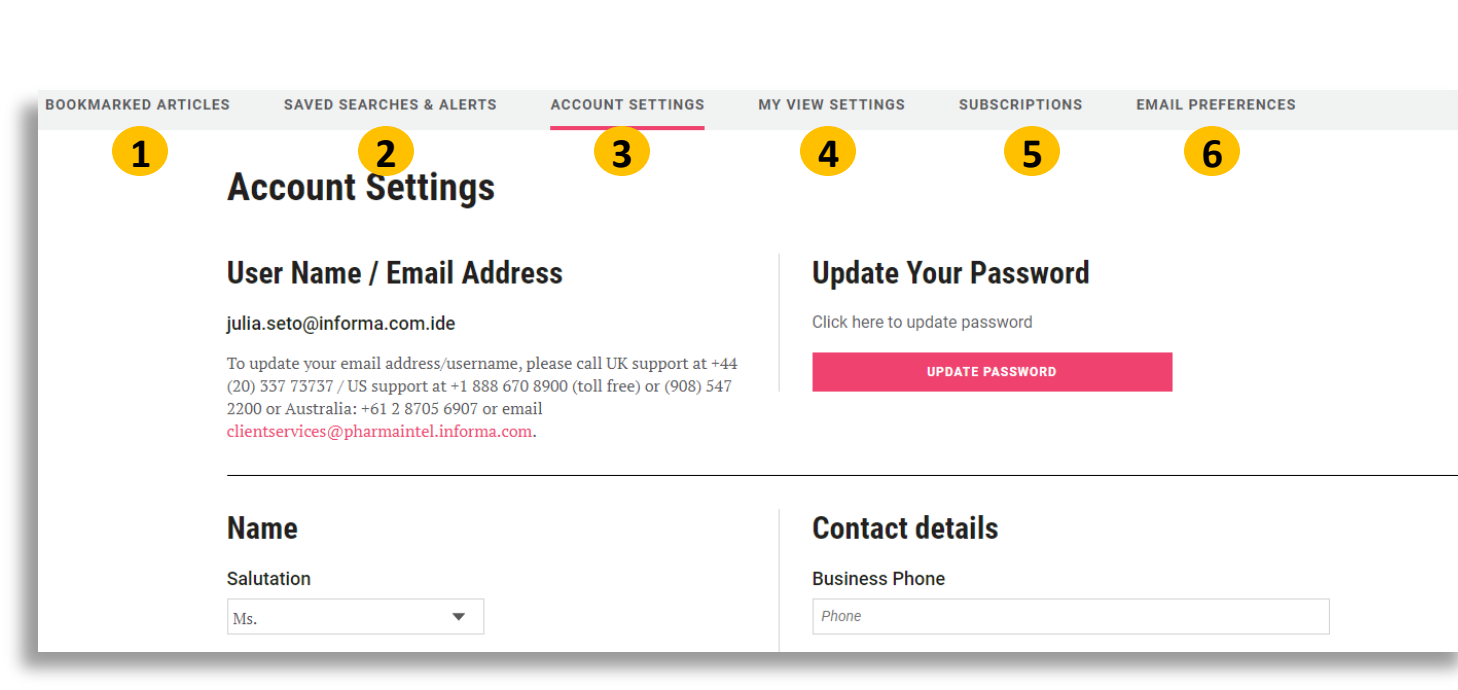

# Bookmarked Articles Saved Searches & Alerts Account Settings My View Settings Subscriptions & Purchases Email Alert Settings

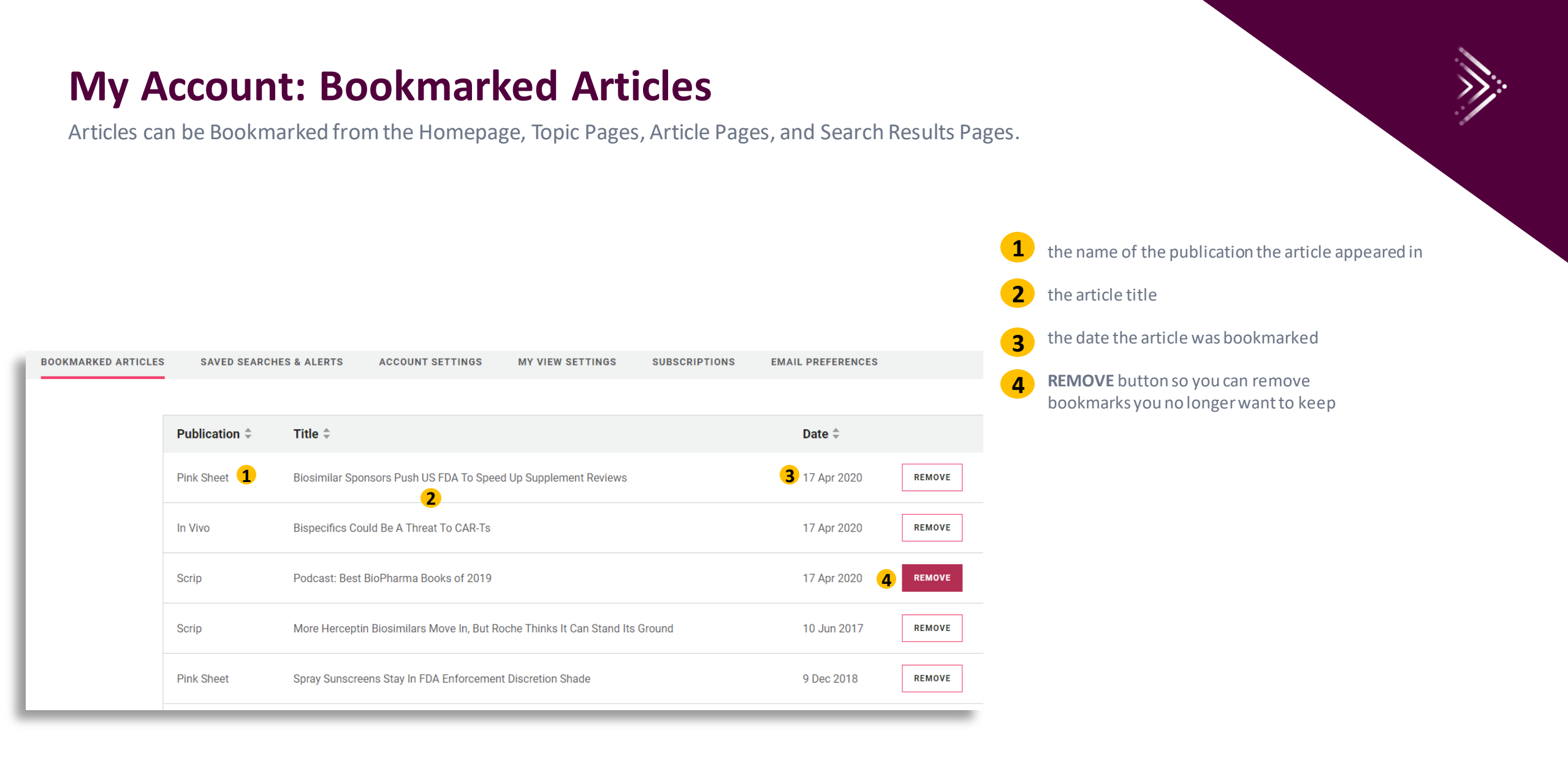

### **My Account: Saved Searches & Alerts**

From our Search function, it is simple to save any search so you can return to see updated results at any time without having to re-input each of your desired search parameters. You can also opt to receive an email alert whenever new content is published that meets your search criteria, so you never miss a thing.

The Saved Searches & Alerts section under My Account is where all of your Saved Searches and Alerts will be listed and managed. Here you will see:

#### Saved Searches & Alerts

Below you can manage your Saved Searches and Alerts. These have been set up using specific search criteria and new ones can be created here. If you wish to stop receiving all Saved Searches below, use the Remove button.

| Sources ≑    | Title ≑                                  | Date Created ≑       | Email Alert 🕐 | *<br>*   |
|--------------|------------------------------------------|----------------------|---------------|----------|
| All          | 2 Kidney                                 | <b>3</b> 16 Apr 2020 |               | REMOVE   |
| All          | Executive Exclusives and Hindsight 20/20 | 2 Jul 2018           |               | REMOVE   |
| All          | Pricing Debate                           | 2 Jul 2018           |               | REMOVE   |
| 1 Pink Sheet | Market Access & Reimbursement            | 2 Jul 2018           |               | 5 REMOVE |
| Scrip        | Brexit                                   | 15 Apr 2018          |               | REMOVE   |

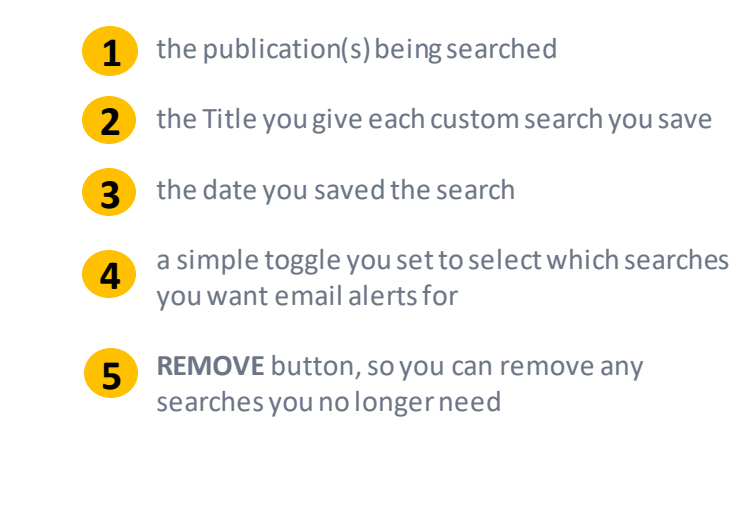

Easily toggle on/off **Email Alerts** For as many of your **Custom Saved Searches** as you want at any time.

# **My Account: Account Settings**

The Account Settings section under My Account is where you will:

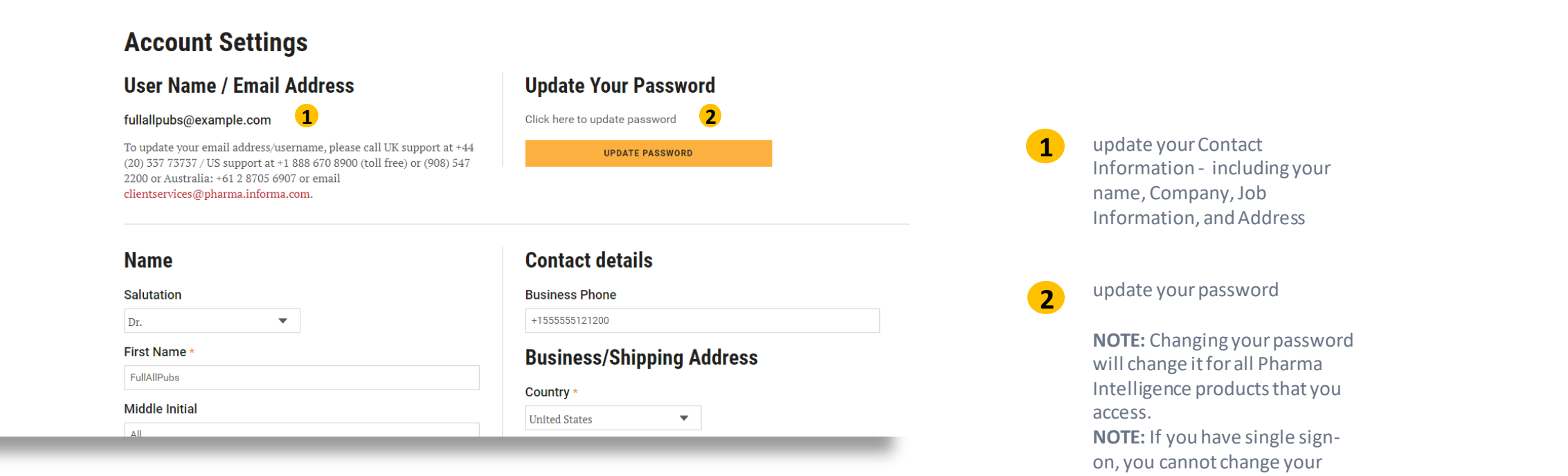

password from My Account.

# **My Account: My View**

The Account Settings section under My Account is where you will:

GO TO MY VIEW 3 SAVE

You can edit your My View settings at any time by following or unfollowing the topics below and clicking and dragging them to prioritize the order in which your content will display on your custom My View page. When you are done, be sure to click "Save" so any changes are saved. *For Subscribers*. Turn on the My View Alert to be notified of new content in the topics you are following.

| Pink Sheet                                                                                        | CHANNEL FOLLOWING         | CLOSE 🔨 🗮 |
|---------------------------------------------------------------------------------------------------|---------------------------|-----------|
| Pick and choose the topics you are interested in. Drag and drop to prioritise what you see first. | 1 FOLLOW ALL UNFOLLOW ALL |           |
| Dermatology                                                                                       | FOLLOWING                 | ≣         |
| Clinical Trials and R&D                                                                           | FOLLOWING                 |           |
| Drug Approvals                                                                                    | FOLLOWING                 | ≡         |
| Asia Pacific                                                                                      | NOT FOLLOWING             |           |
| Drug Safety                                                                                       | NOT FOLLOWING             |           |
| Europe                                                                                            | NOT FOLLOWING             |           |
| FDA Advisory Committees                                                                           | NOT FOLLOWING             | =         |

- Follow individual topics, or use the FOLLOW ALL button to select all topics
- 2 Change the display order of your topics by dragging and dropping topics.

**3** Be sure to save your changes.

**4** Turn on (or off) the My View Alert to receive daily updates as content publishes in your followed topics

# **My Account: Subscriptions**

The Subscriptions section under My Account is where you will find a listing of all of the publications to which you are subscribed. This is where you can also look to see when your subscriptions are due to expire so that you can ensure your renewals are planned without any breaks in service! If you are taking a free trial, you will see when your trial expires.

| ubscription       | S              |                   |            |              |
|-------------------|----------------|-------------------|------------|--------------|
| ubscriptions      |                |                   |            |              |
| Publication ≑     | Subject Type ≑ | Expiration Date ≑ | Action     | Trial Status |
| Generics Bulletin |                | 15 October 2020   | SUBSCRIBED |              |
| In Vivo           |                | 15 October 2020   | SUBSCRIBED |              |
| Medtech Insight   |                | 15 October 2020   | SUBSCRIBED |              |
| Pink Sheet        |                | 15 October 2020   | SUBSCRIBED |              |
| HBW Insight       |                | 15 October 2020   | SUBSCRIBED |              |
| Scrip             |                | 15 October 2020   | SUBSCRIBED |              |

This section lists the publications you are subscribed to and the type of subscription you have, along with the date your subscription will expire.

**Note:** If you are an **individual** subscriber, you will also see a RENEW button and SUBSCRIBE button so you can take either action.

# **My Account: Email Preferences**

The Email Preferences section under My Account is where you indicate which of our Email newsletters you want to receive. You can update your preferences here at any time.

| ewsletter       | Emails                                                                                                    |        |
|-----------------|----------------------------------------------------------------------------------------------------|--------|
| Unselect All    | Generics Bulletin: Offers unrivalled coverage, news and analysis of the global generics, biosimilars and value-added medicines industries.                                  | $\sim$ |
| 1 🛛             | Daily - Monday to Friday. Articles published in the previous business day                                                                                                   |        |
| <b>V</b>        | Weekly Digest - Every Friday. Editors' selected highlights of the week                                                                                                    |        |
| <b>V</b>        | My View Alert - Up to once a day. Compilation of newly published content covering the My View topics you follow. For subscribers only                                       |        |
| <b>V</b>        | Essential Insights - Periodically. Editors highlight the most critical topics in generics, biosimilars and value-added medicines. For subscribers                           | only   |
|                 |                                                                                                    |        |
| Click to Expand | In Vivo: The premier resource for life sciences business strategy, covering the biopharma, medtech and diagnostics industries in one authoritative package.                 | ^      |
|                 |                                                                                                    |        |
| Click to Expand | Medtech Insight: Extensive coverage of global medtech news and insight to help create your business-building strategy.                                                      | ^      |
|                 |                                                                                                    |        |
| Click to Expand | Pink Sheet: The policy and regulatory insights advantage for biopharma decision-makers around the globe.                                                                    | ^      |
|                 |                                                                                                    |        |
| Click to Expand | HBW Insight: The only one-stop source of regulatory, legislative, legal and commercial news and insight for the cosmetics, OTC drugs and<br>dietary supplements industries. | ^      |
|                 |                                                                                                    |        |
| Click to Expand | Scrip: The insight advantage most relied on by commercial biopharma leaders around the globe                                                                                | ~      |

Check the **Email Newsletters** you wish to receive (or uncheck to turn them off).

You have a choice of automatic daily updates, weekly editors' picks, the My View Alert, and special topic newsletters (for subscribers only).

**NOTE:** In Vivo publishes on a different schedule, so we recommend that you select daily and monthly options.

2 You can change your preferences at any time by clicking or unclicking Your selections and then clicking the UPDATE EMAIL PREFERENCES button

# For More Information...

If you still have questions about how to access or use any of our products, or to schedule live training, please contact **Client Services** at:

Phone:

- ◆ US: 888-670-8900 or +1 212-600-3520
- ✤ UK: +44 (20) 805 20700

clientservices@pharmaintel.informa.com